## Install/Update R & RStudio

Before the first session, you need to have R and Rstudio installed (and updated!). Please follow the instructions below (in order) to ensure you have all you need.

Do you already have R and RStudio installed? IF YES, skip down to the "I have R installed"

## "I do not have R installed"

- 1. Installing R
  - a. Windows:
    - Go tohttps://cloud.r-project.org/bin/windows/base/
    - Click the "Download R 3.5.2 for Windows" link.
    - When the file finishes downloading, double-click to install. You should be able to click "Next" to all dialogs to finish the installation.
  - b. Mac:
    - Go to https://cloud.r-project.org/bin/macosx/
    - Click the link "R-3.5.2.pkg"
    - When the file finishes downloading, double-click to install. You should be able to click "Next" to all dialogs to finish the installation.
- 2. Installing RStudio
  - Go to https://www.rstudio.com/products/rstudio/download/#download.
  - Under "Installers for Supported Platforms" select the appropriate installer for your operating system:
  - When the file finishes downloading, double-click to install. You should be able to click "Next" to all dialogs to finish the installation.

## "I have R installed"

The class will run more smoothly when everyone is using the same version of R and Rstudio. Please update R and RStudio.

- 1. Verify R version
  - Open RStudio. At the top of the Console (the lower lefthand box in RStudio) you will see session info. The first line tells you which version of R you are using. If RStudio is already open and you are deep in a session, type R.version.string to print out the R version.
  - Do you have R version 4.0.3 ("Bunny-Wunnies Freak Out") installed?
    - 1. If not, please follow the instructions for updating R; if so, confirm RStudio is installed/updated (see below).
- 2. Updating R
  - a. Windows
    - To update R on Windows, try using the package installr (only for Windows)

- Open R (NOT Rstudio)
- Run the following lines of code:
  - o install.packages("installr")
  - o library(installr)
  - o updateR()
- This will give you prompts asking if you want to update to the newest version go through the installation process to update R.
- b. Mac
  - On Mac, you can simply download and install the newest version of R from the web.
    When you restart RStudio, it will use the updated version of R.
- 3. Updating RStudio
  - From within RStudio, go to Help > Check for Updates
  - Install newer version of RStudio (if available).

Email me if you are having trouble getting any of these three items downloaded/updated/etc. DO NOT get frustrated and give up. I will expect that everyone has this sorted out before our first class.

Thanks!